# **COLLE**XCHANGE

#### **GETTING STARTED – REGISTER**

To create your account on our website, please follow these steps.

Step 1: Click the 'register' button located on the top right-hand corner of the screen

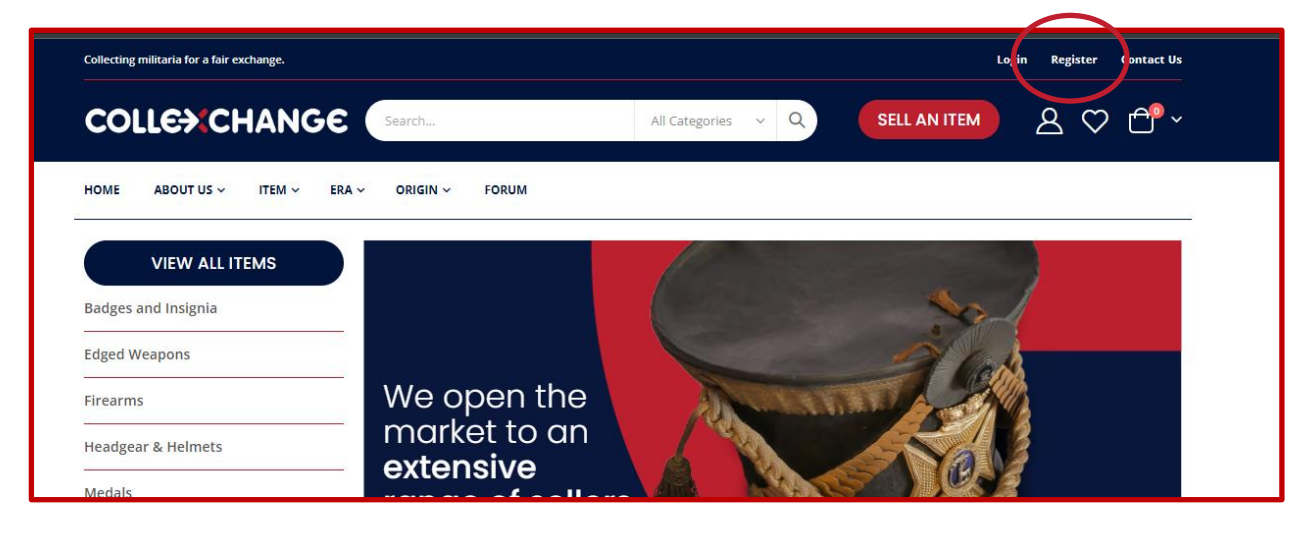

**Step 2:** Complete all your details on the registration form. Those marked **\*** are mandatory.

|                  | Create New Customer Account                                                                           |
|------------------|----------------------------------------------------------------------------------------------------|
| Creating an acco | unt with Collexchange is FREE and provides lifetime access to buy and sell militaria on this website. |
|                  | Personal Information                                                                                  |
|                  | First Name *                                                                                          |
|                  | Simon                                                                                                 |
|                  | Last Name *                                                                                           |
|                  | Philips                                                                                               |
|                  | Sign Up for Newsletter                                                                                |
|                  | Address Information                                                                                   |
|                  | Company                                                                                               |
|                  | Philips Militaria Ltd (or leave blank)                                                                |
|                  | Phone Number *                                                                                        |
|                  | 07777 12345678                                                                                        |
|                  | Street Address *                                                                                      |
|                  | 23 Make Believe Street                                                                                |
|                  |                                                                                                    |
|                  |                                                                                                    |
|                  | Country *                                                                                             |
|                  | United Kingdom                                                                                        |

**Step 3:** Create your login details - add your email and create a strong password. When finished, click 'create an account.'

| Email *        |                                         |  |
|----------------|-----------------------------------------|--|
| simon.phillips | @fakeemail.co.uk                        |  |
| Do you also v  | ant to sell items? *                    |  |
| ® Yes ○ N      |                                         |  |
| Password *     |                                         |  |
|                |                                         |  |
| Password Str   | ength: Very Strong                      |  |
| Confirm Pass   | word *                                  |  |
|                |                                         |  |
| Addition       | al Information                          |  |
| I am 18 years  | + *                                     |  |
| Yes            |                                         |  |
| Terms & C      | onditions and Privacy & Cookie Policy * |  |
|                |                                         |  |
|                | CREATE AN ACCOUNT                       |  |
|                |                                         |  |

For ease, this form defaults to enabling you to **<u>buy and sell items</u>** on our website. *You can change this if you only plan to purchase militaria.* 

Step 4. You will see this confirmation screen and receive a 'welcome email'

| Shopping Cart                                    |                                          |
|--------------------------------------------------|------------------------------------------|
| Thank you for registering with Collexchange Ltd. |                                          |
|                                                  |                                          |
|                                                  | You have no items in your shopping cart. |
|                                                  | CONTINUE SHOPPING                        |

# You're done!

Click the Collexchange logo or 'continue shopping' to go back to the homepage.

**Step 6:** Now you are registered, you will see your name at the top of the page and you can access your dashboard from the **'my account'** icon circled below (or **login** button).

| Collecting militaria for a fair exchange. |                           | WELCOME, SIMON PHILIPS! Login Register Contact Us                                                                                                    |
|-------------------------------------------|---------------------------|----------------------------------------------------------------------------------------------------|
| COLLENCHANGE                              | Search                    | All Categories V Q SELL AN ITEM                                                                                                    |
| HOME ABOUT US V ITEM V ERA V              | ✓ ORIGIN ✓ FORUM          |                                                                                                    |
| VIEW ALL ITEMS                            |                           |                                                                                                    |
| Badges and Insignia                       |                           | and the second second s |
| Edged Weapons                             |                           |                                                                                                    |
| Firearms                                  | We open the               |                                                                                                    |
| Headgear & Helmets                        | market to an<br>extensive | TEN SANGE                                                                                                    |

## Step 7: Your dashboard.

This is where you can edit your details when required.

You can list militaria for sale - go to '**Add New Item'** and complete the upload form. You can also view your listings (My items list), your orders (My Sales History) and purchases (My Purchases).

|                                                                                                    | ERA 🗸 ORIGIN 🗸 FORUM                                                                                                    |                                                                                                    |
|----------------------------------------------------------------------------------------------------|----------------------------------------------------------------------------------------------------|----------------------------------------------------------------------------------------------------|
| Marketplace Dashboard     Add New Item                                                                    | My Account<br>Account Information                                                                                                    |                                                                                                    |
| My Items List                                                                                             | CONTACT INFORMATION                                                                                                    | NEWSLETTERS                                                                                                    |
| Earnings     Auction     Connect To Stripe     My Sales History                                           | Simon Philips<br>simon.phillips@fakeemail.co.uk                                                                                                    | You are subscribed to "General Subscription".                                                                                                    |
| Customers                                                                                                 | Edit   Change Password                                                                                                    | Edit                                                                                                    |
| ▶ Review                                                                                                  | Address Book                                                                                                    | Manage år                                                                                                    |
| My Account                                                                                                | DEFAULT BILLING ADDRESS                                                                                                    | DEFAULT SHIPPING ADDRESS                                                                                                    |
|                                                                                                    |                                                                                                    | Since Philips                                                                                                    |
| My Purchases                                                                                              | Simon Philips                                                                                                    | Simon Philips                                                                                                    |
| <ul> <li>My Purchases</li> <li>My Wish List</li> </ul>                                                    | Simon Philips<br>Philips Militaria Ltd (or leave blank)<br>23 Male Ballous Escot                                                                              | Philips Militaria Ltd (or leave blank)                                                                                                    |
| <ul> <li>My Purchases</li> <li>My Wish List</li> <li>Address Book</li> </ul>                              | Simon Philips<br>Philips Militaria Ltd (or leave blank)<br>23 Make Believe Street<br>Redditch, Worcestershire, WR1 1BB                                        | Simon Philips<br>Philips Militaria Ltd (or leave blank)<br>23 Make Believe Street<br>Redditch, Worcestershire, WR1 1BB                                        |
| <ul> <li>My Purchases</li> <li>My Wish List</li> <li>Address Book</li> <li>Account Information</li> </ul> | Simon Philips<br>Philips Militaria Ltd (or leave blank)<br>23 Make Believe Street<br>Redditch, Worcestershire, WR1 1BB<br>United Kingdom<br>T: 07777 12345678 | Simon Philips<br>Philips Militaria Ltd (or leave blank)<br>23 Make Believe Street<br>Redditch, Worcestershire, WR1 1BB<br>United Kingdom<br>T: 07777 12345678 |

### SELLERS

To receive your payments from Collexchange, you need to 'connect to Stripe' which can be accessed from your dashboard. You only need to do this once.

This process will link your bank account to Collexchange so we can make transfers.

There's help **connecting to Stripe** on our website **HELP CENTRE >> SELLER FAQs**.

| COLLENCHANC                                | GE Search All Catego                                             | ries V Q SELL AN ITEM & 🗘 🖆                                      |
|--------------------------------------------|------------------------------------------------------------------|------------------------------------------------------------------|
| HOME ABOUT US ~ ITEM ~                     | ERA -> ORIGIN -> FORUM                                           |                                                                  |
| Marketplace Dashboard                      | My Account                                                       |                                                                  |
| Add New Item                               | Account Information                                              |                                                                  |
| My Items List                              | CONTACT INFORMATION                                              | NEWSLETTERS                                                      |
| ▶ Earnings                                 |                                                                  |                                                                  |
| Auction                                    | simon Philips<br>simon.phillips@fakeemail.co.uk                  | You are subscribed to "General Subscription".                    |
| Connect To Stripe                          |                                                                  |                                                                  |
| My Sales History                           |                                                                  |                                                                  |
| Customers                                  | Edit Change Password                                             | Edit                                                             |
| Review                                     | Address Book                                                     | Manase Addres                                                    |
| My Account                                 | DEFAULT BILLING ADDRESS                                          | DEFAULT SHIPPING ADDRESS                                         |
| <ul> <li>My Purchases</li> </ul>           | Simon Philips                                                    | Simon Philips                                                    |
| My Wish List                               | Philips Militaria Ltd (or leave blank)<br>23 Make Believe Street | Philips Militaria Ltd (or leave blank)<br>23 Make Believe Street |
| Address Book                               | Redditch, Worcestershire, WR1 1BB                                | Redditch, Worcestershire, WR1 1BB                                |
| Account Information                        | T: 07777 12345678                                                | United Kingdom<br>T: 07777 12345678                              |
| Additional Account     Information         | Edit Address                                                     | Edit Address                                                     |
| <ul> <li>Stored Payment Methods</li> </ul> |                                                                  |                                                                  |
| Newsletter Subscriptions                   |                                                                  |                                                                  |
| Auction Details                            |                                                                  |                                                                  |
| Auto Bidding Details                       |                                                                  |                                                                  |
|                                            |                                                                  |                                                                  |

There are no additional fees for using Stripe.

# We are here to help - hello@collexchange.co.uk